# Ügyfélforgalom számlálás modul

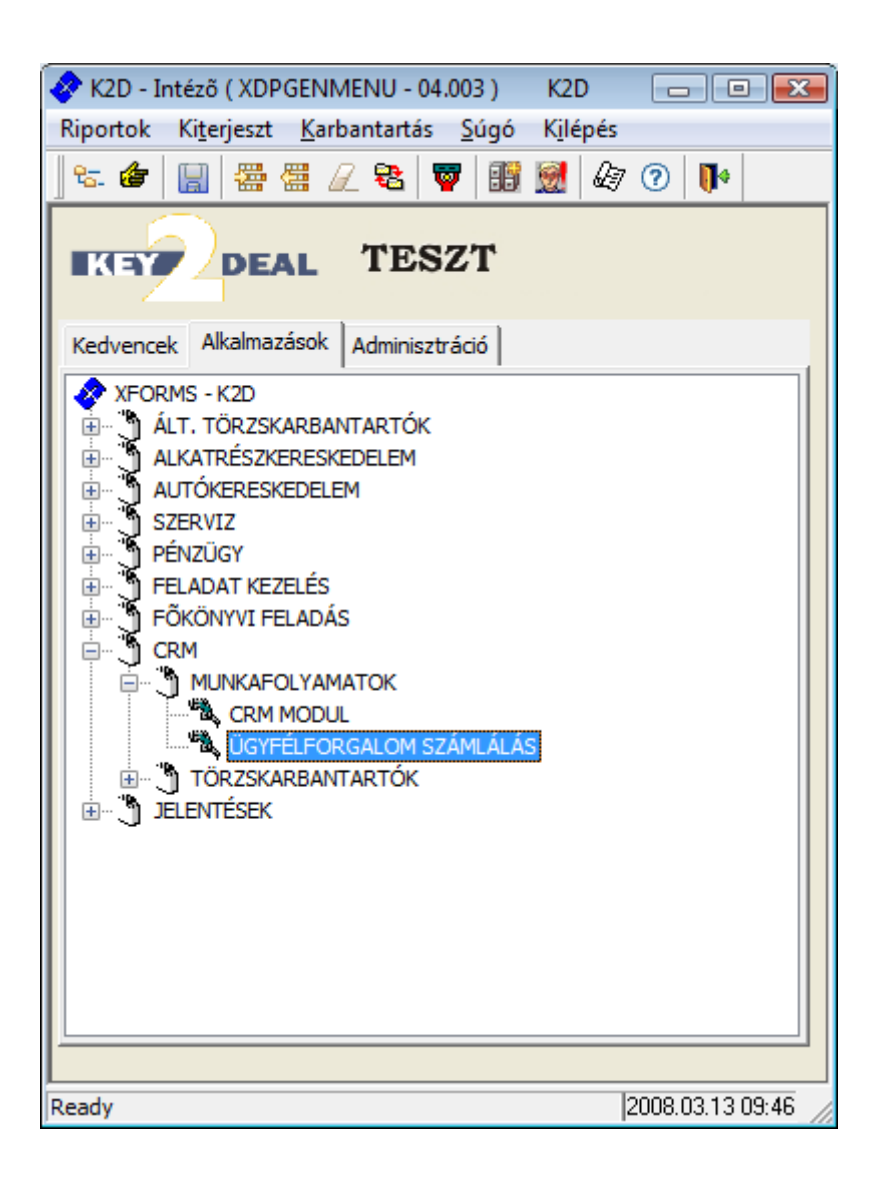

| 1. | Bevezetés                                                                 | 3     |
|----|---------------------------------------------------------------------------|-------|
| 2. | BEÁLLÍTÁSOK                                                               | 4     |
|    | 1. Új Kérdőív létrehozása                                                 | 4     |
|    | • Kérdéstípusok és a hozzájuk tartozó lehetséges válaszok hozzárendelése  | 4     |
|    | Új Kérdéstípus felvitele                                                  | 4     |
|    | Új válasz(ok) felvitele adott Kérdéstípushoz                              | 5     |
|    | • Témák és a hozzájuk tartozó lehetséges Kérdések hozzárendelése          | 6     |
|    | • Új Téma felvitele                                                       | 7     |
|    | Új Kérdés(ek) felvitele adott Témához                                     | 8     |
|    | o Új Kérdőívek felvitele és a hozzájuk tartozó Témák hozzárendelése       | 9     |
|    | Új Kérdőív felvitele                                                      | 10    |
|    | <ul> <li>Kedvenc Kérdőívek</li> </ul>                                     | 12    |
|    | Kedvenc Kérdőív felvitele                                                 | 13    |
| 3. | FOLYAMATOK                                                                | 13    |
|    | 1. Új kérdőív kitöltésének folyamata                                      | 13    |
|    | <ul> <li>Azonnali - rendszeren történő - rögzítés:</li> </ul>             | 13    |
|    | Kérdőív kitöltés Új rekord felvitel nyomógomb segítségével:               | 13    |
|    | Érdeklődő Partner kiválasztása törzsből                                   | 14    |
|    | Érdeklődő Partner manuális felvitele                                      | 15    |
|    | • Kérdőív kitöltés "Kedvenc" Kérdőív kiválasztásával                      | 17    |
|    | Kinyomtatott Kérdőív papíron történő kitöltését követő utólagos adatbevit | el 18 |
|    | • Kérdőív kitörlése                                                       | 18    |
|    | <ul> <li>Kérdőív exportálás</li> </ul>                                    | 19    |
|    |                                                                           |       |

# 1. Bevezetés

| Szalonf  | orgalom | számlálás ( XDPI | NQFORM | - 04.002 ) | K2D                                                          |        |      |                    | ×                 |
|----------|---------|------------------|--------|------------|--------------------------------------------------------------|--------|------|--------------------|-------------------|
| Riportok | Szûrés  | Kérdéstípusok    | Témák  | Kérdőívek  | "Kedvenc" kérdőívek                                          | Export | Súgó |                    |                   |
| KE       | Y       | DEAL             |        |            | TESZT                                                        |        |      |                    |                   |
| ID É     | rdeklőo | lő partner       |        |            | Kérdőív                                                      |        |      | Rögzítés dátu Rögz | ítés              |
|          |         |                  |        |            | <ul> <li>● Egyszerû üres</li> <li>● Fejléces üres</li> </ul> |        |      |                    | * II <u>ij</u> II |
| Ready    |         |                  |        |            |                                                              |        |      | 2008.03.13 09      | 3:54 //           |

1. ábra

A fenti ablakban azok az Érdeklődő partnerek jelennek meg, akikkel már kitöltésre került valamely Kérdőív. A Kérdőív kitöltés a rendszeren kétféleképpen végezhető el:

- Azonnali rendszeren történő rögzítés:
  - Új rekord felvitel nyomógomb segítségével
  - o "Kedvenc" Kérdőív kiválasztásával
- Utólagos Kérdőív papíron történő kitöltését követő adatbevitel.

Ahhoz, hogy a két fenti módon elvégezhető legyen a Kérdőív kitöltés - FOLYAMATOK fejezetnél kerül bemutatásra - ahhoz létre kell hozni az ügyfelek által kitöltendő Kérdőíveket.

Ezen Kérdőívek létrehozásának lépései a BEÁLLÍTÁSOK fejezetnél részletesen ismertetésre kerülnek. Amennyiben a Kérdőív(ek) elkészül(tek), akkor a FOLYAMATOK fejezetnél leírtak szerint lehet a Kérdőív kitöltést az ügyfelekkel elvégezni vagy elvégeztetni.

# 2. BEÁLLÍTÁSOK

- 2.1. Új Kérdőív létrehozása
  - Kérdéstípusok és a hozzájuk tartozó lehetséges válaszok hozzárendelése

A **Szalonforgalom számlálás** ablakban a **"Kérdéstípusok"** menüpontra kattintva az alábbi ablak jelenik meg (2. ábra):

| D Kérdéstípus - magyar   2 állapotú   3 állapotú   3 állapotú   9 Egyéb alternatív   9 Egyéb opcionális   V V     V Csak élők     D Válasz - magyarul   2 Igen   C - Karakteres   3 Nem     C - Karakteres     3     V     C - Karakteres     3     Nem     C - Karakteres     3     Image: C - Karakteres     3     Image: C - Karakteres     3     Image: C - Karakteres     3     Image: C - Karakteres     Image: C - Karakteres | Kérdéstípusok és válaszok                                                                                                    |                                                   |
|----------------------------------------------------------------------------------------------------|----------------------------------------------------------------------------------------------------|---------------------------------------------------|
| ID Válasz - magyarul   Válasz - magyarul Megj. Típus   2lgen C - Karakteres   3Nem C - Karakteres                                                                                                    | ID       Kérdéstípus - magyar         2 2 állapotú         3 3 állapotú         10 Egyéb alternatív         9 Egyéb opcionális            ✓ Csak élők | Opcion Köte                                       |
| <ul> <li>TII</li> <li>▼ Csak élők</li> </ul>                                                                                                    | ID   Válasz - magyarul     2lgen     3Nem                                                                                                    | Megj. 1 Típus<br>C - Karakteres<br>C - Karakteres |
|                                                                                                    | ∢ است<br>V Csak élők                                                                                                    | ,<br><u></u>                                      |

2. ábra

A fenti ablakban találhatóak - a Kérdőívek alapjául szolgáló - Témákhoz kapcsolódó Kérdéstípusok, illetve a hozzájuk - az ablak alsó részében található - tartozó lehetséges válaszok.

## • <u>Új Kérdéstípus felvitele</u>

Amennyiben olyan Kérdéstípus felvitelére van szükség, amely eddig még nem szerepelt a Kérdéstípusok között, akkor ez a **Kérdéstípusok és válaszok** ablak felső részében található Uj

*rekord felvitele* (**E**) nyomógombra kattintásra megjelenő ablakban végezhető el (3. ábra):

| 🥂 Kérdéstípusok felvétele, módosítá | sa 💌              |
|-------------------------------------|-------------------|
|                                     |                   |
| ID                                  |                   |
| Élő?                                | Élő 🔻             |
| Kérdéstípus - magyar                |                   |
| Kérdéstípus-id.nyelv                |                   |
| Kérdéstípus - angol                 |                   |
| Kötelező kitöltésű                  | 🗌 Opcionális-e? 🔲 |
| Modell tartozik                     | 🗌 Szab. szerk. 🔲  |
| Gj.kateg. tartozik                  |                   |
| Gyártmány tartozik                  |                   |
|                                     |                   |
| Kérdéstípus - magyarul              |                   |

3. ábra

A **Kérdéstípusok felvétele, módosítása** ablakban kell megadni a Kérdéstípus megnevezését, illetve azt, hogy az adott Kérdéstípus milyen paraméterekkel rendelkezzen.

| <u><u><u>o</u></u><u></u><u></u><u></u><u></u><u></u><u></u><u></u><u></u><u></u><u></u><u></u><u></u><u></u><u></u><u></u><u></u><u></u></u>                                    |
|----------------------------------------------------------------------------------------------------|
| A megfelelő Kérdéstípus felvételét, majd a <i>Mentés</i> ( ) nyomógombra kattintást követően az                                                                                  |
| adott Kérdéstípus elmentésre kerül, illetve megjelenik az $Új$ rekord felvitele ( $\blacksquare$ ) nyomógomb, amelyre kattintva további Kérdéstípusok felvitelére van lehetőség. |

#### • Új válasz(ok) felvitele adott Kérdéstípushoz

Amennyiben az új Kérdéstípus felvitele megtörtént, akkor elvégezhető a Kérdéstípushoz tartozó lehetséges válaszok felvitele.

A Kérdéstípusok és válaszok ablakban a megfelelő Kérdéstípus kijelölését, majd az ablak alsó

részén található *Új rekord felvitele* (E) nyomógombra kattintást követően a megjelenő ablakban végezhetőek el a Kérdéstípushoz tartozó válaszok felvitele (4. ábra):

| 🔇 Válaszok felvétele, módosítása 🛛 🛛 🕰 |
|----------------------------------------|
|                                        |
| ID                                     |
| Élő? Élő _▼                            |
| Kérdéstípus 2 állapotú 💌               |
| Válasz - magyarul                      |
| Válasz - id.nyelven                    |
| Válasz - angolul                       |
| Megj. tartozhat 🗖                      |
| Típus C - Karakteres                   |
|                                        |
| Válasz - magyarul                      |

4. ábra

A **Válaszok felvétele, módosítása** ablakban a megfelelő Kérdéstípus - legördülő lista segítségével történő - kiválasztását követően kell a Kérdéstípushoz tartozó lehetséges Választ megadni.

Amennyiben a Megjegyzés tartozhat jelölőnégyzet kipipálásra kerül, akkor az adott Kérdőív kitöltése közben a Válasz mellé - ügyfél által mondott - megjegyzés is fűzhető.

|     | n | K  |
|-----|---|----|
|     | č | 5  |
| - ( | _ | ×. |

A Kérdéstípushoz tartozó lehetséges válaszok megadását, majd a *Mentés* () nyomógombra kattintást követően az adott Kérdéstípushoz tartozó lehetséges Válasz elmentésre kerül, illetve

megjelenik az *Új rekord felvitele* (E) nyomógomb, amelyre kattintva további - a Kérdéstípushoz tartozó - Válaszok felvitelére van lehetőség.

#### o <u>Témák és a hozzájuk tartozó lehetséges Kérdések hozzárendelése</u>

Amennyiben az összes - az adott - Kérdőívhez szükséges Kérdéstípus és a hozzájuk tartozó lehetséges Válaszok felvitele megtörtént, akkor lehet a Témák felvitelét elvégezni.

A **Szalonforgalom számlálás** ablakban a **"Témák"** menüpontra kattintva az alábbi ablak jelenik meg (5. ábra):

| 🔇 Témák                                                                             |                           | <b>X</b> |
|-------------------------------------------------------------------------------------|---------------------------|----------|
| ID Téma - magyarul<br>4 Ajtók száma<br>3 Érdeklődő (egysz.)<br>2 Érdeklődő (részl.) | Élő?<br>Élő<br>Élő<br>Élő |          |
|                                                                                     | •                         |          |
|                                                                                     |                           |          |
| ID Sorszám Kérdés - magyarul                                                        |                           |          |
| 3 10 Hány ajtós a jelenlegi gépjármuve                                              |                           |          |
|                                                                                     |                           |          |
| III.                                                                                |                           | . F      |
| ☑ Csak élők                                                                         |                           |          |
|                                                                                     |                           |          |

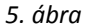

Az ablak felső részében találhatóak a Kérdőívekhez kapcsolódó Témák. Ezek a Témák, illetve a hozzájuk - az ablak alsó részében található - tartozó Kérdések építenek fel egy **Kérdőívet**.

A **Témák** ablak alsó részében találhatóak azok a Kérdések, amelyek a Kérdőív Témájához kapcsolódnak.

#### • <u>Új Téma felvitele</u>

Amennyiben olyan Téma felvitelére van szükség, amely eddig még nem szerepelt a Témák között,

akkor ez a **Témák** ablak felső részében található *Új rekord felvitele* (**E**) nyomógombra kattintásra megjelenő ablakban végezhető el (6. ábra):

| 🔇 Témák felvétele, módosítása | <b>•</b> |
|-------------------------------|----------|
| ID                            |          |
| Élő?                          | Élő 🔽    |
| Téma - magyarul               | Gépjármű |
| Téma - id.nyelven             | Gépjármű |
| Téma - angolul                | Gépjármű |
|                               | NO OK    |
| Téma - id.nyelven             |          |

6. ábra

A **Témák felvétele, módosítása** ablakban kell megadni a Téma megnevezését, majd a *Mentés* 

🚄) nyomógombra kattintani.

Ennek következtében az adott Téma elmentésre kerül, illetve megjelenik az Új rekord felvitele

nyomógomb, amelyre kattintva további Témák felvitelére van lehetőség.

### • Új Kérdés(ek) felvitele adott Témához

Amennyiben az új Téma felvitele megtörtént, akkor elvégezhető a Témához tartozó Kérdések felvitele.

A megfelelő Téma kijelölését, majd a **Témák** ablak alsó részén található Új rekord felvitele (**E**) nyomógombra kattintást követően a megjelenő ablakban végezhetőek el a Témához tartozó Kérdések felvitele (7. ábra):

| 🥂 Kérdések felvétele, módosítása 🚽         |                                            | <b>—</b> ——————————————————————————————————— |
|--------------------------------------------|--------------------------------------------|----------------------------------------------|
|                                            |                                            |                                              |
| ID                                         | 4                                          |                                              |
| Élő?                                       | Élő 🔽                                      |                                              |
| Témakör                                    | Gépjármu 🔽                                 |                                              |
| Kérdés - magyarul                          | Jelenleg milyen gyártmányú gépjárműve van? |                                              |
| Kérdés - id.nyelven                        | Jelenleg milyen gyártmányú gépjárműve van? |                                              |
| Kérdés - angolul                           | Jelenleg milyen gyártmányú gépjárműve van? |                                              |
| Típus                                      | Gj. gyártmányhoz kötött 💌                  |                                              |
| Sorszám                                    | 10                                         |                                              |
| ID Válasz - magyarul Pont<br>9 Kategória 0 |                                            |                                              |
| Mégsem                                     |                                            |                                              |

7. ábra

A **Kérdések felvétele, módosítása** ablakban a megfelelő Témakör - legördülő lista segítségével történő - kiválasztását követően kell a Kérdést megadni.

A Kérdéstípus - legördülő lista segítségével történő - kiválasztását követően az ablak alsó részében megjelennek a kiválasztott Kérdéstípushoz tartozó válaszok.

A lehetséges válaszokhoz Pontszám is rendelhető, vagyis adott válasz esetén megadható, hogy melyik válasz hány pontot ér.

Ezekre a Kérdésekre az ügyfelek által adott válaszok alapján, a válaszhoz rendelt pontok egy Statisztikai riporton jeleníthetőek meg, amely a **Szalonforgalom számlálás** ablak **"Riportok"** menüpontja alól hívható le.

------

**Megjegyzés:** a **"Riportok"** menüpont Statisztika almenüpontjára kattintva az alábbi ablak jelenik meg (8. ábra):

| Kérem, adja meg az időszakot! |
|-------------------------------|
| ldőszak kezdete 2006.01.01. 📕 |
| ldőszak vége 2006.01.31. 🖳    |
| Összes kérdőív                |
|                               |
| NO OR                         |
| 0 ébra                        |

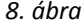

Az **Kérem, adja meg az időszakot!** ablakban az Időintervallum megadását, majd az Összes kérdőív jelölőnégyzet be- vagy kipipálását (ettől függ, hogy a megjelenő riport a **Szalonforgalom számlálás** ablakon éppen kijelölt Kérdőív statisztikáját mutatja meg vagy az Összes kérdőív

statisztikája jelenik-e meg) követően a *Mentés* (**SS**) nyomógombra kattintva megjelenik a Kérdőívek statisztikáját bemutató riport.

A Témakörök megadását, majd a *Mentés* ( $\searrow$ ) nyomógombra kattintást követően az adott Témakörhöz tartozó Kérdések, Kérdéstípusok, illetve a Kérdéstípushoz rendelhető lehetséges Válaszok - a pontszámokkal együtt - elmentésre kerülnek, illetve megjelenik az *Új rekord felvitele* 

) nyomógomb, amelyre kattintva további Témák felvitelére van lehetőség.

#### <u>Új Kérdőívek felvitele és a hozzájuk tartozó Témák hozzárendelése</u>

Amennyiben az összes - az adott - Témához szükséges Kérdések felvitele megtörtént, akkor lehet a Kérdőívek felvitelét elvégezni.

A **Szalonforgalom számlálás** ablakban a **"Kérdőívek"** menüpontra kattintva az alábbi ablak jelenik meg (9. ábra):

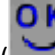

| 🔇 Kérdőívek                  |         |
|------------------------------|---------|
| Státusz                      |         |
| ID Kérdőív - magyarul        | Állapot |
|                              |         |
|                              |         |
|                              |         |
|                              |         |
| ļ                            |         |
|                              |         |
| 🔹 ID Sorszám Téma - magyarul | Élő?    |
| 4 1 Ajtók száma              | Élő     |
| 6 1Elégedettség              | Élő     |
| 3 1Érdeklődő (egysz.)        | Élő     |
| 2 1 Érdeklődő (részl.)       | Élõ     |
| 5 1 Gépjármu                 | Élõ     |
|                              |         |
|                              |         |
| ID Sorszám Kérdés - magyarul |         |
|                              |         |
|                              |         |
|                              |         |
|                              |         |
|                              |         |
| ٠ III                        | - F     |
|                              |         |
|                              |         |

9. ábra

A felső részben találhatóak a Kérdőívek. Ezekhez a Kérdőívekhez rendelhetőek az előzőleg már felvitt Témák, illetve a Témákhoz rendelt Kérdések.

Az itt kiválasztott Témák, illetve a hozzájuk rendelt Kérdések kerülnek bele az - ügyfelek által kitöltendő - Kérdőívbe.

A **Kérdőívek** ablak alsó részében találhatóak azok a Kérdések, amelyek a Kérdőívhez kiválasztott Témákhoz tartoznak.

#### • Új Kérdőív felvitele

Amennyiben olyan Kérdőív felvitelére van szükség, amely eddig még nem szerepelt a Kérdőívek

között, akkor ez a **Kérdőívek** ablakban található Új rekord felvitele () nyomógombra kattintásra megjelenő ablakban végezhető el (10. ábra):

| Kérdőívek felvétele, módosítása |                    |
|---------------------------------|--------------------|
| Fejléc, lábléc                  |                    |
|                                 |                    |
| ID                              |                    |
| Állapot                         | Feldolgozás alatti |
| Kérdőív - magyarul              | Általános kérdőív  |
| Kérdőív - id.nyelven            |                    |
| Kérdőív - angolul               |                    |
|                                 | NOOK               |
| Kilépés                         |                    |

10. ábra

A Kérdőívek felvétele, módosítása ablakban kell megadni a Kérdőív megnevezését, majd a Mentés ( ) nyomógombra kattintani.

Ennek következtében az adott Kérdőív elmentésre kerül, illetve aktívvá válik a "Fejléc, lábléc" menüpont, ahol az adott Kérdőív nyomtatható riportján megjeleníthető Fejléc, valamint Lábléc tetszőleges szöveggel - definiálható.

A Kérdőívek felvétele, módosítása ablakban a "Fejléc, Lábléc" menüpontra kattintva az alábbi ablak jelenik meg (11. ábra):

| 🔇 Fejléc, lábléc töl | ltése adott ké | érdőívhez |           |              |      |
|----------------------|----------------|-----------|-----------|--------------|------|
| ID                   | 2              |           |           |              |      |
| Fejrész 1.           |                |           |           |              |      |
|                      |                | Dõlt 🗌    | Kiemelt   | Betûméret 12 |      |
| Fejrész 2.           |                |           |           |              |      |
|                      |                | Dölt 🗌    | Kiemelt   | Betûméret 12 |      |
| Fejrész 3.           |                |           |           |              |      |
|                      |                | Dõlt 🗌    | Kiemelt   | Betûméret 12 |      |
| Lábrész 1.           |                |           |           |              |      |
|                      |                | Dölt 🗌    | Kiemelt   | Betûméret 12 |      |
| Lábrész 2.           |                |           |           |              |      |
|                      |                | Dőlt 🗆    | Kiemelt   | Betûméret 12 |      |
| Lábrész 3.           |                |           |           |              |      |
|                      |                | Dõlt 🗌    | Kiemelt 🗆 | Betûméret 12 |      |
|                      |                |           |           |              | NOOK |
| Fejrész 1.           |                |           |           |              |      |

11. ábra

A Fejléc, lábléc töltése adott Kérdőívhez ablakban lehetőség van három - három Fejléc, illetve Lábléc megjegyzés felvitelére.

Az adott Kérdőív riportra felvitt fix megjegyzések szövegének megfogalmazását, majd a *Mentés* 

() nyomógombra kattintást követően az adott megjegyzések hozzárendelésre kerülnek az aktuális Kérdőívhez, illetve az előző (*Kérdőívek felvétele, módosítása*) ablakhoz tér vissza rendszer.

Ezen lépések elvégzését, majd a *Kilépés* (**Leeb**) nyomógombra kattintást követően a **Kérdőívek** ablakhoz tér vissza a rendszer, ahol bejelölhető, hogy melyik Témák tartoznak hozzá a Kérdőívhez. Amennyiben minden beállításra került, akkor a Kérdőív állapotát **Összeállítás alatti** státuszba, vagyis aktívvá kell tenni.

A **Kérdőívek** ablak **"Státusz"** menüpontjára kattintáskor megjelenő dialógus ablakban lehet megerősíteni a státuszállítás tényét (12. ábra):

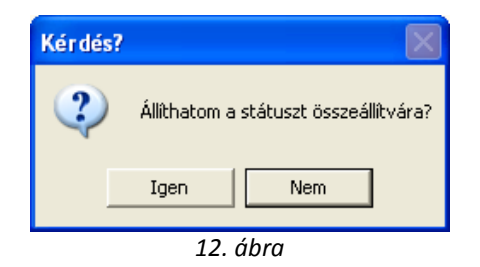

A Kérdőív Összeállítva státuszba történő átállítását követően a képernyőn megjelenik a <u>Kérdőív</u> riport az előre definiált Témák, illetve a hozzájuk tartozó Kérdésekkel együtt.

#### Kedvenc Kérdőívek

A **Szalonforgalom számlálás** ablakon a **"Kedvenc Kérdőívek"** menüpontra kattintva az alábbi ablak jelenik meg (13. ábra):

| 🥂 Felhasználó "kedvenc" kérdőívei |                        |
|-----------------------------------|------------------------|
| Szûrés                            |                        |
|                                   |                        |
| ID Kérdőív                        | Kapcs. mód Felhasználó |
|                                   |                        |
| • [                               | ۹                      |
|                                   |                        |
|                                   | 13 ábra                |

A fenti ablakban olyan - gyakran használt - Kérdőívek rögzíthetőek, melyeket az adott felhasználó naponta többször is használ, illetve a Kapcsolat módja is ugyanaz.

\_\_\_\_\_

**Megjegyzés:** a **"Szűrés"** menüpontnál állítható be az, hogy "csak" az adott felhasználó - aki belépett a saját login nevével, jelszavával - vagy az Összes felhasználó által létrehozott "Kedvenc" kérdőív jelenjen-e meg.

\_\_\_\_\_

• Kedvenc Kérdőív felvitele

A **Felhasználó "kedvenc" Kérdőívei** ablakban az *Új rekord felvitele* (E) nyomógombra kattintva megjelenik egy új sor, ahol - legördülő lista segítségével kell kiválasztani - a "kedvenc"-ek közé felvenni kívánt Kérdőívet, illetve itt kell megadni a Kapcsolat módját is.

A "Kedvenc" Kérdőív(ek) megadását, majd a *Mentés* (**M**) nyomógombra kattintást követően az adott Kérdőív(ek) megjelenik/megjelennek a **Szalonforgalom számlálás** ablak alsó részében.

Ezen Kérdőívek valamelyikére duplán kattintva megjelenik a **Kérdőív összeállítása** ablak, mely ablakban már csak ki kell töltetni az ügyféllel a Kérdőívet.

# **3. FOLYAMATOK**

## 3.1. Új kérdőív kitöltésének folyamata

Az új Kérdőív kitöltés kétféle módon végezhető el:

- Azonnali rendszeren történő rögzítés:
  - Új rekord felvitel nyomógomb segítségével
  - "Kedvenc" Kérdőív kiválasztásával
- Kinyomtatott Kérdőív papíron történő kitöltését követő utólagos adatbevitel.
  - Azonnali rendszeren történő rögzítés:
- Kérdőív kitöltés Új rekord felvitel nyomógomb segítségével:

Amennyiben egy ügyféllel olyan Kérdőívet kell kitöltetni, amely nem tartozik a "Kedvenc" Kérdőívek

közé, akkor a **Szalonforgalom számlálás** ablakban az *Új rekord felvite* (**EEE**) nyomógombra kattintva kell kattintani.

A nyomógombra kattintást követően az alábbi ablak jelenik meg (14. ábra):

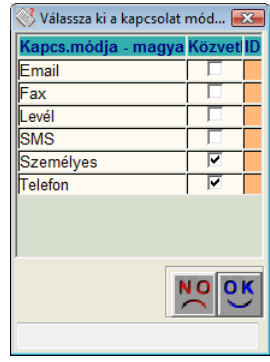

14. ábra

A megfelelő kapcsolat kiválasztását, majd a *Mentés* (**SS**) nyomógombra kattintást követően az alábbi ablak jelenik meg (15. ábra):

| Válasszon kérdőívet!      | ×       |
|---------------------------|---------|
| 12.00                     | 0.44    |
| Kérdőív                   |         |
|                           | •       |
| SZERVIZ FELMÉRÉS          | <b></b> |
| SZERVIZ-rapid             |         |
| TESZT1                    |         |
| Új kérdőív                |         |
| Ügyfél elégedettség - K2D | -       |
| 15. ábra                  |         |

A Válasszon kérdőívet ablakban kell - legördülő lista segítségével - az ügyfél által kitöltendő

Kérdőív kiválasztást elvégezni. A megfelelő Kérdőív kiválasztását, majd a *Mentés* ( nyomógombra kattintást követően az alábbi ablak jelenik meg (16. ábra):

| Megjegyzés Státusz                                   |
|------------------------------------------------------|
| Érdeklődő (részl.) Gépjármu Ajtók száma Elégedettség |
| ID                                                   |
| Partner                                              |
| Vezetéknév 2008.03.13.   11:05:00                    |
| Keresztnév                                           |
| Név                                                  |
| Város                                                |
| Tel Mobil<br>Fax<br>Email                            |
|                                                      |

16. ábra

A **Kérdőív összeállítása** ablak - alapértelmezésben - az **Érdeklődő (részletes)** füllel jelenik meg, amelyen a Partnerre vonatkozó adatok jeleníthetőek meg.

#### • Érdeklődő Partner kiválasztása törzsből

Amennyiben megadja a címét is az ügyfél, akkor a Partner beviteli mező melletti nyomógombra kell kattintani, ahol a megfelelő partner kiválasztható (17. ábra):

| Partnerek és érdeklődők listája |         |          |               |       |
|---------------------------------|---------|----------|---------------|-------|
| 1                               | ]       |          |               |       |
| Név                             |         | lr. szán | Település név | Cím 🔺 |
|                                 |         |          |               |       |
|                                 |         |          |               | =     |
|                                 |         |          |               |       |
|                                 |         |          |               |       |
|                                 |         |          |               |       |
|                                 |         |          |               |       |
|                                 |         |          |               |       |
|                                 |         |          |               | +     |
|                                 |         |          |               | 4     |
|                                 |         | 1/24     |               | NOOK  |
|                                 |         |          |               |       |
|                                 |         |          |               |       |
|                                 |         |          |               |       |
|                                 | 17 ábro |          |               |       |

A megfelelő partner kiválasztását, majd a *Mentés* (**Mentés**) nyomógombra kattintást követően az előző (**Kérdőív összeállítása**) ablakban jelennek meg a partner adatok.

OK

#### • Érdeklődő Partner manuális felvitele

Amennyiben egy partner nem adja meg a személyes adatait, akkor a Vezetéknév, illetve Keresztnév kitöltésekor a Név mezőben megjelenik a Teljes név.

Ez a két adat (Vezetéknév, Keresztnév) megadása kötelező, a további adatok (Cím, Telefon 1, Fax, E-mail) megadhatóak, de nem kötelező kitöltésűek.

Ezen lépések elvégzését követően kell magára az - előzőleg összeállításra került - Témára áttérni, amely a **Kérdőív összeállítása** ablakon található fülre kattintáskor jeleníthető meg (18. ábra):

| 🤆 Kérdőív összeállítása ( Általános kérdoív )                          |   |           |            | <b>X</b>   |
|------------------------------------------------------------------------|---|-----------|------------|------------|
| Megjegyzés Státusz                                                     |   |           |            |            |
| Érdeklődő (részl.) Gépjármu Ajtók száma Elégedettség                   |   |           |            |            |
| Kérdés                                                                 | 4 | Válasz    | Érték (F3) | Hozzáfûzés |
| Jelenleg milyen gyártmányú gépjármuve van?                             |   | Kategória |            |            |
| Milyen gyártmányú gépjármuvet szeretne?                                |   | Kategória |            |            |
| Amennyiben Nissan típusú gyártmányt szeretne, milyen modell iránt érde |   | Modell    |            |            |
| A családban az Ön autóján kívül még hány gépjármu van?                 |   |           |            |            |
| Irja le véleményét a jelenlegi gépjármuvérol?                          |   |           |            |            |
|                                                                        |   |           |            |            |
|                                                                        |   |           |            |            |
| Mentés                                                                 |   |           |            |            |

18. ábra

Az "Érdeklődő (részletes)" vagy az "Érdeklődő (egyszerű)" fül mindig megjelenik egy adott kérdőívhez, e két fül valamelyikét - kötelezően - hozzá kell rendelni a Kérdőívhez az összeállítás során.

A fenti ablakon nem csak egy Témából állhat egy Kérdőív, hanem annyi Téma tartozhat egy Kérdőívhez, ahány Téma a Kérdőív összeállítása során hozzárendelésre került. A kérdőíven belüli Témák közötti váltást az adott Téma fülre kattintással végezhető el.

```
------
```

Megjegyzés: az "Érték (F3)" oszlop funkciója:

Az Érték oszlopba duplán kattintva vagy az F3-as billentyűt lenyomva lehetőség van különféle adatok kiválasztásra.

Például: egy **Gépjármű modellek** nevű Kérdőív esetén feltehető olyan Kérdés, hogy "Melyik a kedvenc Nissan modellje?".

A választ nem kell kézzel beírni, ugyanis az Érték mezőbe duplán kattintva vagy az F3-as billentyűt lenyomva a megjelenő ablakban kiválaszthatóak - előre definiált - modellek (19. ábra):

| 🔇 Vála   | isszon modellt!          | ×                       |  |  |  |  |
|----------|--------------------------|-------------------------|--|--|--|--|
| 4        | Modell                   | Modellkód 🔶             |  |  |  |  |
|          | 1,0 VISIA AC             | MICRA1,0 5D AC          |  |  |  |  |
|          | 1,4 5D TEKNA             | MICRA 1,4 5D TEKNA A/T  |  |  |  |  |
|          | 3.0TD WGN L A/T          | TWSULVAR20UGCAEPDG      |  |  |  |  |
|          | 350 Z PACK RAYS          | 350Z PACK RAYS          |  |  |  |  |
|          | 5D ACENTA SV             | 1,5 5D ACENTA SV        |  |  |  |  |
|          | ACENTA SV                | ALMERA 1,5 4D ACENTA SV |  |  |  |  |
|          | ACENTA SV                | ALMERA 1,5 4D ACENTA SV |  |  |  |  |
|          | ALMERA 1,5 3D VISIA AC   | ALMERA 1,5 3D VISIA AC  |  |  |  |  |
|          | ALMERA 1,5 4D VISIA FULL | ALMERA VISIA FULL       |  |  |  |  |
|          | ALMERA 1,5 5D ACENTA SV  | ALMERA 5D ACENTA SV     |  |  |  |  |
| ļ        |                          | -                       |  |  |  |  |
|          |                          |                         |  |  |  |  |
| wodell   | коа                      |                         |  |  |  |  |
| 19. ábra |                          |                         |  |  |  |  |

A megfelelő modellek kiválasztását, majd a *Mentés* (**Solution**) nyomógombra kattintást követően a kijelölt modellek - új sorokat generálva a Kérdőívben az adott Téma fülnél - megjelennek az előző (**Kérdőív összeállítása**) ablakon.

A **Kérdőív összeállítása** ablakban a **"Megjegyzés"** menüpontra kattintva az alábbi ablak jelenik meg (20. ábra):

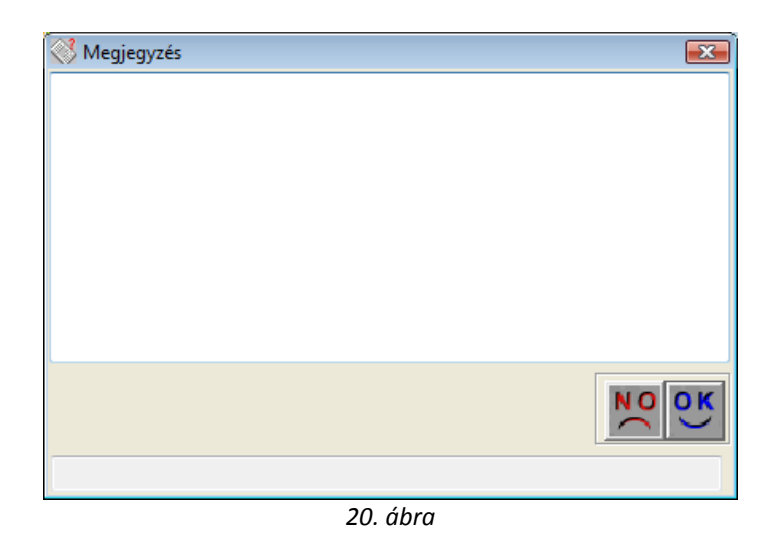

A **Megjegyzés** ablakban további megjegyzések fűzhetőek az éppen aktuális kérdőívhez, amennyiben a kérdéshez tartozó Megjegyzés mezőben nincs elég karakter az ügyfél által mondott teljes Megjegyzés leírásához.

Amennyiben a Kérdőív kitöltésre került, akkor a *Mentés* () nyomógombra kattintáskor megjelenik egy dialógus ablak (21. ábra):

| Kérdés? | ×                                    |
|---------|--------------------------------------|
| ?       | Állíthatom a státuszt feldolgozvára? |
|         | Yes No                               |
|         | 21. ábra                             |

A státusz állítás tényének megerősítését követően a Kérdőív elmentésre kerül, vagyis a státusza átáll **Feldolgozva** állapotba, illetve az előző (**Szalonforgalom számlálás**) ablak jelenik meg.

#### o Kérdőív kitöltés "Kedvenc" Kérdőív kiválasztásával

Amennyiben olyan Kérdőívet kell kitöltetni az ügyféllel, amely a **"Kedvenc"** Kérdőívek között is megtalálható, akkor ezzel idő takarítható meg.

Ezek a Kérdőívek ugyanis - a fentebb leírt ... fejezetben - már előre definiáltak, vagyis beállításra került, hogy mi a Kapcsolat módja, illetve melyik Kérdőívről van szó.

A **Szalonforgalom számlálás** ablakban a **"Kedvenc" Kérdőívek** valamelyikére duplán kattintva megjelenik a már előzőleg ismertetésre került **Kérdőív összeállítása** ablak.

Ebben az már csak ki kell töltetni az ügyféllel a Kérdőívet.

#### <u>Kinyomtatott Kérdőív papíron történő kitöltését követő utólagos adatbevitel</u>

Amennyiben nincs idő arra, hogy az ügyfél a helyszínen töltse ki a Kérdőívet, akkor lehetőség van arra, hogy a kijelölt "Kedvenc" Kérdőívet kinyomtassa a rendszer, és az ügyfél kézzel (manuálisan) töltse ki a Kérdőívet.

A megfelelő "Kedvenc" Kérdőív kijelölését követően - választó gomb segítségével - eldönthető, hogy:

- **Egyszerű üres:** nem jelenik meg a kinyomtatásra kerülő Kérdőíven a Kérdőívhez rendelt Fej-, illetve Lábléc; vagy
- **Fejléces üres:** a Kérdőívhez hozzárendelt Fej-, illetve Lábléc is megjelenik a kinyomtatásra kerülő Kérdőíven;

Kérdőív jelenjen - e meg.

Ezt követően a *Kérdőív nyomtatása* () nyomógombra kattintva az adott Kérdőív nyomtatási képe megjelenik a képernyőn.

A Kérdőív kinyomtatását követően a Kérdőív az ügyfélnek átadható - későbbi kitöltés, majd a kereskedés felé történő visszaküldés céljából (adatfeldolgozás miatt) - vagy Levélként (Például: Ügyfél elégedettség vizsgálat) is elküldhető.

Az így kinyomtatásra került, illetve az ügyfél által kézzel (manuálisan) kitöltött Kérdőívet utólagosan is be lehet rögzíteni, mintha Személyesen történt volna a Kérdőív kitöltése.

#### Kérdőív kitörlése

Amennyiben egy már **Feldolgozva** státuszban lévő Kérdőívet kell kitörölni (ez nem magát a kérdőív sablont törli, csak az adott kitöltött kérdőívet), akkor azt úgy lehet elvégezni, hogy a **Szalonforgalom számlálás** ablakban a kitörlésre váró Kérdőívet meg kell keresni (Új

*lekérdezés összeállítása* (**EE**) majd a *Lekérdezés futtatása* (**EE**) nyomógombok megnyomásával).

A kiválasztott feldolgozott Kérdőív kijelölését, majd a *Kijelölt rekord módosítása* (E) nyomógombra kattintást követően a már ismertetésre került **Kérdőív összeállítása** nevű ablak jelenik meg.

Ebben az ablakban a Téma fülre kattintást követően aktívvá válik a *Kijelölt rekord törlése* (= nyomógomb, melyre kattintva az alábbi dialógus ablak jelenik meg (22. ábra):

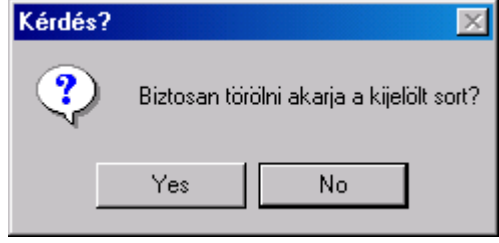

22. ábra

A törlés tényének megerősítését követően az adott Kérdőív kitörlésre kerül, vagyis a státusza átáll **Törölve** állapotba.

### o <u>Kérdőív exportálás</u>

A már elkészült kérdőívek összes adata - txt formátumba - exportálható, amellyel a további adatfeldolgozás tetszőleges módon elvégezhető. Az exportálást a **Szalonforgalom számlálás** főablakon, az **"Export"** menüpontra kettintva lehet elvégezni (23. ábra):

| 🔇 Kérem az export paran | nétereit!   |          | x |
|-------------------------|-------------|----------|---|
| Kérdőív:                |             |          | • |
| Kezdeti dátum:          | 2008.03.13. | ¥        |   |
| Végdátum:               | 2008.03.13. | <b>H</b> |   |
|                         |             |          |   |
|                         |             |          |   |
|                         |             |          |   |
|                         |             |          |   |
|                         |             | NO<br>NO |   |
|                         |             |          |   |

23. ábra

A megjelenő ablakban válassza ki a szükséges kérdőívet, illetve adja meg az időintervallumot (Kezdeti

dátum, Végdátum), majd kattintson a *Mentés* () nyomógombra.

Ezt követően a rendszer készít egy export fájlt, amely tetszőlegesen szerkeszthető, illetve formázható.